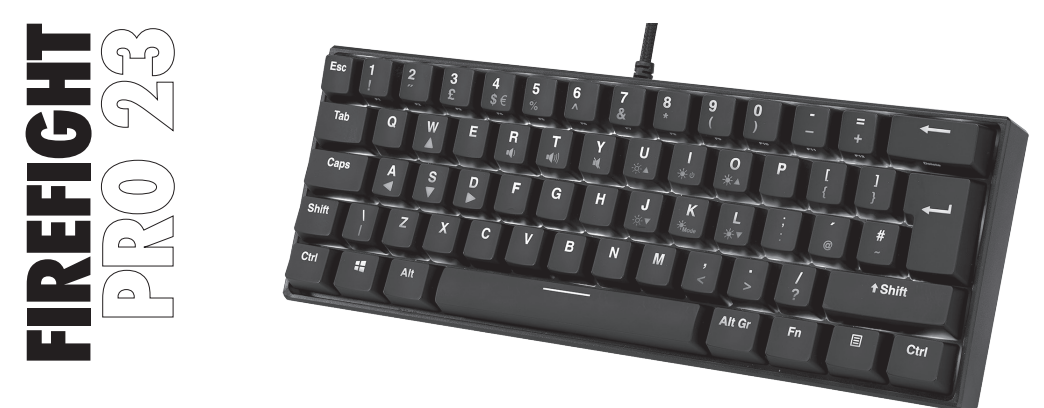

#### Gaming ΠΛΗΚΤΡΟΛΟΓΙΟ RGB ΜΗΧΑΝΙΚΟ

INSTRUCTION MANUAL

ADXMK0823K

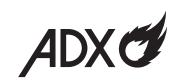

#### Contents

| Safety Warnings                  | 4  |
|----------------------------------|----|
| Unpacking                        | 6  |
| System Requirements              | 6  |
| Function Keys                    | 7  |
| Volume Keys                      | 7  |
| Arrow Keys                       | 8  |
| Backlight Effect                 | 9  |
| Customising the Backlight Effect | 10 |
| Software Installation            | 11 |
| User Interface                   | 12 |

| User Interface - Customise    | 13 |
|-------------------------------|----|
| User Interface - Light        | 14 |
| User Interface - Macro        | 15 |
| User Interface - Light Effect | 16 |
| Hints and Tips                | 17 |
| Specifications                | 17 |

#### 🖪 Περιεχόμενα

| Προειδοποιήσεις Ασφαλείας5           |
|--------------------------------------|
| Αφαίρεση συσκευασίας                 |
| Απαιτήσεις συστήματος18              |
| Πλήκτρα λειτουργίας19                |
| Πλήκτρα έντασης19                    |
| Κουμπιά βελών20                      |
| Εφέ οπίσθιου φωτισμού21              |
| Προσαρμογή του εφέ οπίσθιου φωτισμού |
| Εγκατάσταση λογισμικού23             |
| Περιβάλλον χρήστη                    |

| Περιβάλλον χρήστη - Customise    | 25 |
|----------------------------------|----|
| Περιβάλλον χρήστη - Light        | 26 |
| Περιβάλλον χρήστη - Macro        | 27 |
| Περιβάλλον χρήστη - Light Effect | 28 |
| Υποδείξεις και Συμβουλές         | 29 |
| Προδιαγραφές                     | 29 |

#### Safety Warnings

- Read all the instructions carefully before using the unit and keep them for future reference.
- Retain the manual. If you pass the unit onto a third party, make sure to include this manual.
- Do not disassemble the keyboard or remove any parts.
- Do not immerse the keyboard in water or any liquid.
- Do not use the keyboard close to heat sources or expose to high temperatures.
- Do not use the keyboard where strong electromagnetic waves are present. Strong electromagnetic waves will cause damage to the keyboard.
- Keep the keyboard away from direct sunlight, moisture, dirt or abrasive chemical products (cleaning products etc).

#### 🖩 Προειδοποιήσεις Ασφαλείας

- Διαβάστε όλες τις οδηγίες προσεκτικά πριν από τη χρήση της μονάδας και φυλάξτε τις για σκοπούς μελλοντικής αναφοράς.
- Φυλάξτε το εγχειρίδιο. Εάν δώσετε τη συσκευή σε τρίτους, βεβαιωθείτε ότι περιλαμβάνεται κι αυτό το εγχειρίδιο.
- Μη αποσυναρμολογείτε το πληκτρολόγιο ή αφαιρείτε τυχόν εξαρτήματα.
- Μη βυθίζετε το πληκτρολόγιο σε νερό ή άλλα υγρά.
- Μη χρησιμοποιείτε το πληκτρολόγιο κοντά σε πηγές θερμότητας ή το εκθέτετε σε υψηλές θερμοκρασίες.
- Μην χρησιμοποιείτε το πληκτρολόγιο σε σημεία με ισχυρά ηλεκτρομαγνητικά κύματα. Τα ισχυρά ηλεκτρομαγνητικά κύματα θα προκαλέσουν βλάβη στο πληκτρολόγιο.
- Φυλάξτε το πληκτρολόγιο μακριά από άμεσο ηλιακό φως, υγρασία, ακαθαρσίες ή λειαντικά χημικά προϊόντα (προϊόντα καθαρισμού κ.λπ.).

# Thank you for purchasing your new product.

We recommend that you spend some time reading this instruction manual in order that you fully understand all the operational features it offers. You will also find some hints and tips to help you resolve any issues.

Read all the safety instructions carefully before use and keep this instruction manual for future reference.

# Unpacking

Remove all items from the packaging. Retain the packaging. If you dispose of it please do so according to local regulations.

The following items are included:

|    | Π  | Π | Τ  | П | Τ | Π | Τ | Τ |
|----|----|---|----|---|---|---|---|---|
| Ш, | Ļ  |   | Ц  | Ţ |   | Ţ | Ļ | Ц |
| H  | ┯╇ | ч | ᆛᆛ | ┯ | ч | ╇ | ╇ |   |
|    | Ť  | r |    |   | _ | Ľ | Н |   |

Gaming keyboard

#### **System Requirements**

**Operating Systems:** Microsoft<sup>®</sup> Windows<sup>®</sup> 8 / 10 / 11 **Hardware:** 1 available USB port

#### **Function Keys**

To access **Esc**, **F1-F12**, **Delete**, press the **Fn** Key and the desired key together.

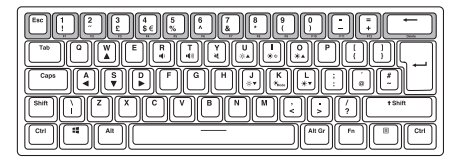

#### **Volume Keys**

To access volume function, press the **Fn** Key and the desired key together.

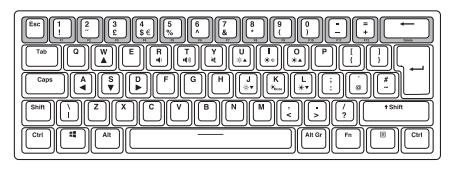

| <b>•(</b> ) | Decrease the Volume |
|-------------|---------------------|
| ••(1))      | Increase the Volume |
| M           | Mute sound          |

#### **Arrow Keys**

Press the **Fn** Key and **W** Button repeatedly to switch on/off **Arrow Keys** function.

After the **Arrow Keys** function is switched on, press W / A / S / D for your desired arrow direction.

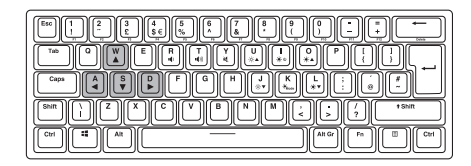

| W 🛦 | Up    |
|-----|-------|
| s 🔻 | Down  |
| A 🚽 | Left  |
| D►  | Right |

#### **Backlight Effect**

To access these functions, press the **Fn** Key and the desired key together.

| ☆▲/☆▼           | Adjust the backlight flashing sequence level.                         |
|-----------------|-----------------------------------------------------------------------|
| <del>ن ان</del> | Switch the backlight on/off.                                          |
| ₩Mode           | Select different backlight effects.<br>(18 modes / 1 customised mode) |
| ₩▲/₩▼           | Adjust the backlight brightness.                                      |
| Spacebar        | Change the backlight colour.                                          |

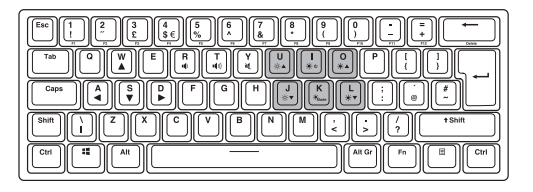

#### Customising the Backlight Effect

You may customise the backlight for each keypress.

- Press Fn + \*Mode repeatedly to select customise backlight mode. Keypress WASD will light up as the first time.
- Press and hold Fn + \* Mode to enter backlight setting mode. CAPS and WIN keypresses will start flashing.
- 3. Press the keypress(s) repeatedly to choose the colour you wish (8 colours + 1 colourless).
- 4. Press and hold  $\mbox{Fn} + *_{\mbox{Mode}}$  when done. CAPS and WIN keypresses will stop flashing.

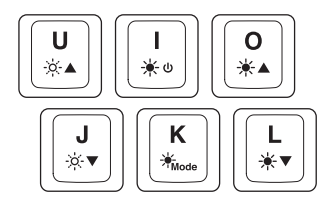

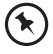

To reset customised backlight effect to default setting, press and hold  $\mathbf{Fn} + \frac{1}{K} \diamond$  until all backlights start lighting in succession.

#### **Software Installation**

- 1. Plug the unit into the USB port of your computer.
- 2. Download the latest gaming software from https://downloads.adxgaming.com
- 3. Run the software installer (ADX HUB 2 Setup.exe).
- 4. Follow the installation instruction to complete the installation.
- 5. Choose ADX HUB 2.exe from the desktop to start the software.

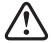

The software is not available for MAC OS.

#### **User Interface**

 Choose ADX HUB.exe from the desktop to launch the software.

 Select "Keyboard" and then "ADXMK0823" in the connected device menu to enter the interface.

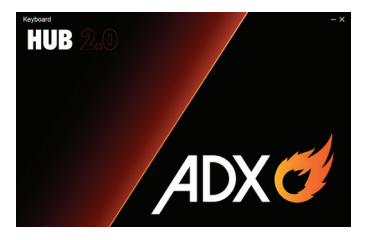

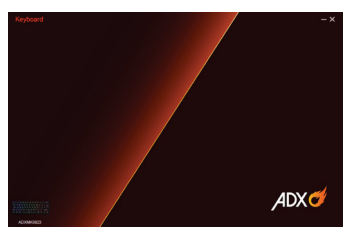

#### **User Interface - Customise**

- 1. Select **Customise**, and then select your customised settings.
- 2. After settings, save your own preference in the **Profile** menu.
- 3. Select "Apply" to implement your settings, or "Reset" to reset all settings.

|                              |       |      |    |     |   |         |        |     |   |   |    |   | / |      |  |
|------------------------------|-------|------|----|-----|---|---------|--------|-----|---|---|----|---|---|------|--|
|                              | Light |      | Ma | cro |   |         |        |     |   |   |    | 1 | / |      |  |
|                              |       |      |    |     |   | Profile | Profil | e_1 |   | • |    | 1 |   |      |  |
|                              |       |      |    |     |   |         |        |     |   |   | 1  | · |   |      |  |
|                              |       |      |    |     |   |         |        |     |   |   | /  |   |   |      |  |
|                              |       | 1.1  | 2  | 1 3 |   |         |        |     |   |   |    |   |   |      |  |
|                              |       |      |    |     |   |         |        |     |   |   |    |   |   | t    |  |
|                              |       | Cape |    |     |   |         | G      |     |   |   |    |   |   |      |  |
|                              |       | SNR  |    | z   | x | с       | v      |     | N |   |    |   |   | AR . |  |
|                              |       | -    | 1  |     |   |         |        |     |   |   | ۰. | * | * |      |  |
|                              |       |      |    |     |   |         |        |     |   |   |    |   |   |      |  |
|                              |       |      |    |     |   |         | /      |     |   |   |    |   |   |      |  |
|                              |       |      |    |     |   | 1       |        |     |   |   |    |   |   |      |  |
|                              |       |      |    |     |   | /       |        |     |   |   |    |   |   |      |  |
|                              |       |      |    |     | / |         |        |     |   |   |    |   |   |      |  |
| er ADAMR0823<br>ion: 2.0.0.0 |       |      |    | 1   | / |         |        |     |   |   |    |   |   |      |  |
| ware version 2.00            |       |      |    | /   |   |         |        |     |   |   |    |   |   |      |  |
|                              |       |      | 1  | /   |   |         |        |     |   |   |    |   |   |      |  |
|                              |       |      |    |     |   |         |        |     |   |   |    |   |   |      |  |

#### **User Interface - Light**

- 1. Select Light to enter the Lighting Settings menu.
- 2. Choose your preference among the below:
- Mode
- Brightness
- Speed
- Color Mode
- 3. Select "**Apply**" to implement your settings, or "**Reset**" to reset all settings.

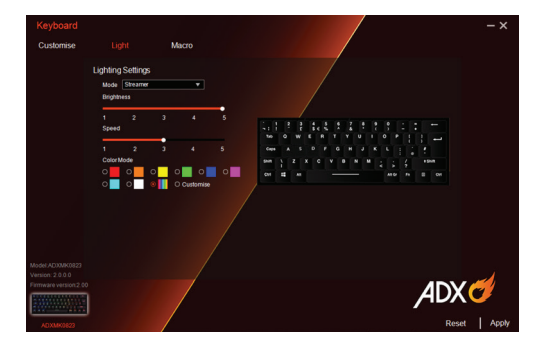

#### **User Interface - Macro**

- 1. Select Macro, and then "+" to create a New Macro Command.
- 2. Press Start Recording.
- 3. After recording your input command, press **Stop Recording**.
- 4. You may edit your recorded commands on the right menu.
- 5. Select "Apply" to implement your settings, or "Reset" to reset all settings.

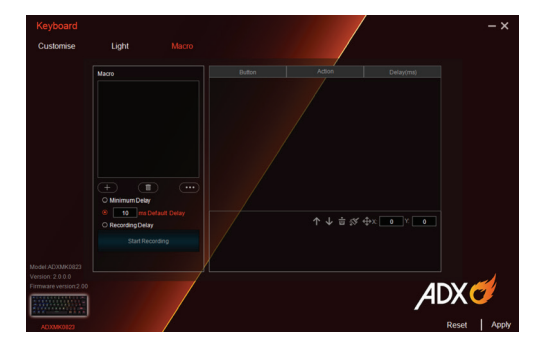

#### **User Interface - Light Effect**

If one more ADX gaming device is connected, you may synchronize their light effects.

- 1. Select Light Effect, and the devices you want to apply the light effect.
- 2. Select your preferred Lighting Settings (Mode, Brightness and Speed).
- 3. Select "Apply" to implement your settings.

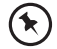

To reset the setting of a particular device, select a connected device shown in the menu, and then select **Reset**.

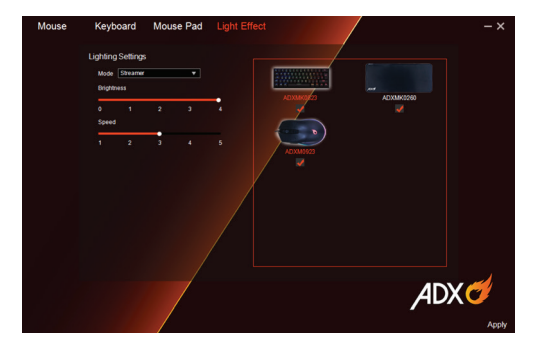

# **Hints and Tips**

- Make sure the USB plug is fully plugged into a USB port ٠ and the computer is on or try to use a different USB port.
- If the unit is not working properly, re-insert the USB . plug into the USB port.

# **Specifications**

| Model                                | ADXMK0823K              |
|--------------------------------------|-------------------------|
| Dimensions (L $\times$ W $\times$ H) | 293.6 × 103.7 × 42.3 mm |
| Net Weight                           | 608 g                   |

Features and specifications are subject to change without prior notice.

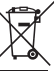

The symbol on the product or its packaging indicates that this product must not be disposed of with your other household waste. Instead, it is your responsibility to dispose of your waste equipment by handing it over to a designated collection point for the recycling of waste electrical and electronic equipment. The separate collection and recycling of your waste equipment at the time of disposal will help conserve natural resources and ensure that it is recycled in a manner that protects human health and the environment. For more information about where you can drop off your waste for recycling, please contact your local authority, or where you purchased your product.

Windows is a registered trademark of Microsoft Corporation in the United States and other countries.

All trademarks are the property of their respective owners and all rights are acknowledged.

# **Σας ευχαριστούμε** για την αγορά του νέου σας προϊόντος.

Συνιστάται να αφιερώσετε λίγο χρόνο στην ανάγνωση αυτού του εγχειριδίου οδηγιών προκειμένου να κατανοήσετε πλήρως όλες τις λειτουργικές δυνατότητες που παρέχονται. Θα βρείτε και κάποιες υποδείξεις και συμβουλές για να μπορέσετε να επιλύσετε κάποιο ζήτημα. Διαβάστε προσεκτικά όλες τις οδηγίες ασφαλείας πριν χρησιμοποιήσετε τη συσκευή και κρατήστε αυτό το εγχειρίδιο για μελλοντική αναφορά.

# Αφαίρεση συσκευασίας

Αφαιρέστε όλα τα εξαρτήματα από τη συσκευασία. Φυλάξτε τη συσκευασία. Σε περίπτωση απόρριψης, ακολουθήστε τους κανονισμούς της τοπικής κοινότητας. Περιλαμβάνονται τα παρακάτω εξαρτήματα:

| $\square$ | Π | Τ | Π | Π | Τ | Π | Τ  | Τ | - |
|-----------|---|---|---|---|---|---|----|---|---|
|           | Ţ | Ц |   | Ļ | Ц | Ţ | Ļ  | Д |   |
| ╟─┬       | Ч | 4 | ┯ | щ | 무 | Ψ | ╓┷ | ш | - |
|           | т | Ľ |   | _ | _ | Ľ | Ľ  |   |   |

Πληκτρολόγιο παιχνιδιών

## Απαιτήσεις συστήματος

**Λειτουργικά συστήματα:** Microsoft<sup>®</sup> Windows<sup>®</sup> 8 / 10 / 11 **Υλικό:** 1 available USB port

# Πλήκτρα λειτουργίας

Για να αποκτήσετε πρόσβαση στο Esc, F1-F12, Delete (Διαγραφή), πατήστε το κουμπί Fn και το επιθυμητό κουμπί μαζί.

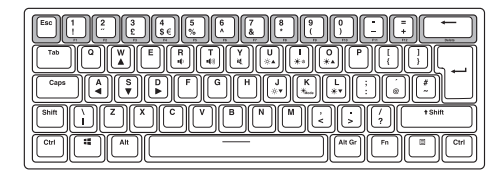

#### Πλήκτρα έντασης

Για να αποκτήσετε πρόσβαση στη λειτουργία έντασης, πατήστε το κουμπί **Fn** και το επιθυμητό κουμπί μαζί.

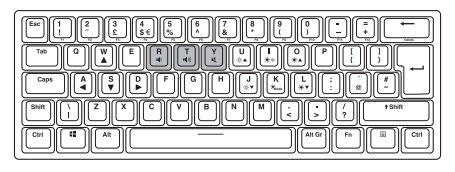

| •4)    | Μείωση έντασης ήχου |
|--------|---------------------|
| ••(1)) | Αύξηση έντασης ήχου |
| M      | Σίγαση ήχου         |

## Κουμπιά βελών

Πατήστε το κουμπί **Fn** και το κουμπί **W** επανειλημμένα για ενεργοποίηση/απενεργοποίηση της λειτουργίας των **Arrow Keys (Κουμπιά βελών)**.

Μετά την ενεργοποίηση της λειτουργίας των Arrow Keys (Κουμπιά βελών), πατήστε W / A / S / D για την επιθυμητή σας κατεύθυνση βελών.

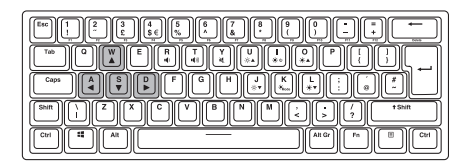

| W 🛦 | Επάνω    |
|-----|----------|
| s 🔻 | Κάτω     |
| A 🚽 | Αριστερά |
| D►  | Δεξιά    |

# Εφέ οπίσθιου φωτισμού

Για να αποκτήσετε πρόσβαση σε αυτές τις λειτουργίες, πατήστε ταυτόχρονα το πλήκτρο **FN** και το επιθυμητό πλήκτρο.

| ☆▲/☆▼           | Ρυθμίστε επιπέδου ακολουθίας<br>αναλαμπής οπίσθιου φωτισμού. |
|-----------------|--------------------------------------------------------------|
| <del>\/</del> ن | Ενεργοποίηση/απενεργοποίηση<br>οπίσθιου φωτισμού.            |
| Mode            | Επιλογή διαφορετικών εφέ οπίσθιου<br>φωτισμού.               |
| *▲/*▼           | Ρύθμιση φωτεινότητας οπίσθιου<br>φωτισμού.                   |
| Spacebar        | Αλλάξτε το χρώμα του οπίσθιου<br>φωτισμού                    |

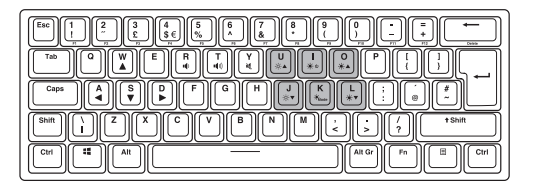

# Προσαρμογή του εφέ οπίσθιου φωτισμού

Μπορείτε να προσαρμόσετε τον οπίσθιο φωτισμό για κάθε πάτημα κουμπιού.

- Πατήστε Fn + \* Μασθε επανειλημμένα για να προσαρμόσετε τη λειτουργία οπίσθιου φωτισμού. Το πάτημα των πλήκτρων WASD θα ανάψει όπως την πρώτη φορά.
- Πατήστε και κρατήστε πατημένο το Fn + \*μασσ για να μπείτε στη λειτουργία ρύθμισης οπίσθιου φωτισμού. Τα πατήματα των πλήκτρων CAPS και WIN θα ξεκινήσει να αναβοσβήνει.
- Πατήστε το/τα πάτημα/πατήματα των πλήκτρων επανειλλημένα για να επιλέξετε το χρώμα που επιθυμείτε (8 χρώματα + 1 χωρίς χρώμα).
- Πατήστε και κρατήστε πατημένο το Fn + \* Μασιά όταν τελειώσετε. Το πάτημα των πλήκτρων CAPS και WIN θα σταματήσει να αναβοσβήνει.

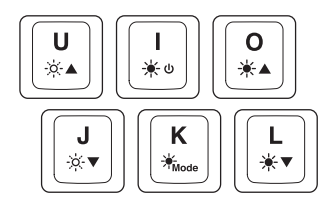

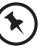

Για να επαναφέρετε το προσωποποιημένο εφέ οπίσθιου φωτισμού στη ρύθμιση προεπιλογής, πατήστε και κρατήστε πατημένο το **Fn** + \* υ μέχρι κάθε οπίσθιος φωτισμός να ξεκινά να φωτίζεται διαδοχικά.

#### Εγκατάσταση λογισμικού

- 1. Συνδέστε τη μονάδα στη θύρα USB του υπολογιστή σας.
- 2. Κατεβάστε το πιο πρόσφατο λογισμικό gaming από το https://www.kotsovolos.gr/adx
- 3. Εκτελέστε το πρόγραμμα εγκατάστασης λογισμικού (ADX HUB 2 Setup.exe).
- 4. Ακολουθήστε τις οδηγίες εγκατάστασης για να ολοκληρώσετε την εγκατάσταση.
- 5. Επιλέξτε ADX HUB 2.exe από την επιφάνεια εργασίας για να ξεκινήσετε το λογισμικό.

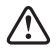

Το λογισμικό δεν είναι διαθέσιμο για λειτουργικό σύστημα ΜΑC.

# Περιβάλλον χρήστη

 Επιλέξτε το ADX HUB.exe από την επιφάνεια εργασίας για να κάνετε εκκίνηση του λογισμικού.

 Επιλέξτε "Keyboard (Πληκτρολόγιο)" και έπειτα "ADXMK0823" στο μενού της συνδεδεμένης συσκευής για είσοδο στη διεπαφή.

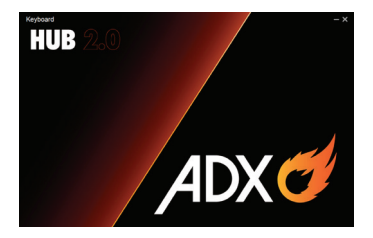

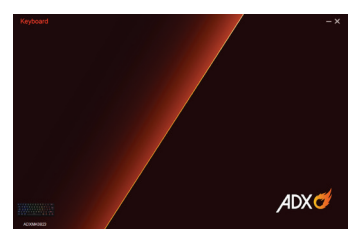

#### Περιβάλλον χρήστη -Customise

- Επιλέξτε Customise (Προσαρμογή), και ύστερα επιλέξτε τις τροποποιημένες ρυθμίσεις σας.
- Μετά από τις ρυθμίσεις, αποθηκεύστε τις δικές σας προτιμήσεις στο μενού Profile (Προφίλ).
- Επιλέξτε "Apply (Εφαρμογή)" για να εφαρμόσετε τις ρυθμίσεις σας ή το "Reset (Επαναφορά)" για να επαναφέρετε όλες τις ρυθμίσεις.

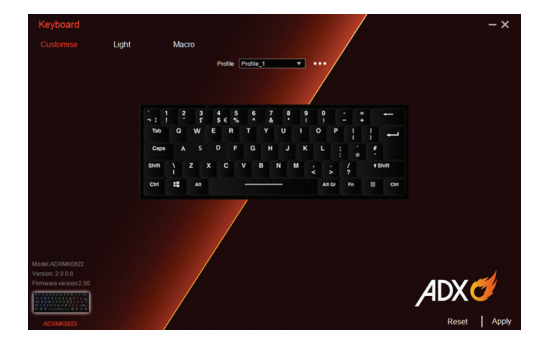

# Περιβάλλον χρήστη - Light

- Επιλέξτε Light (Φως) για είσοδο στο μενού Lighting Settings (Ρυθμίσεις φωτός).
- 2. Επιλέξτε τις προτιμήσεις σας μεταξύ των παρακάτω:
- Mode (Λειτουργία)
- Brightness(Φωτεινότητα)
- Speed(Ταχύτητα)
- Color Mode (Λειτουργία χρώματος)
- Επιλέξτε "Apply (Εφαρμογή)" για να εφαρμόσετε τις ρυθμίσεις σας ή το "Reset (Επαναφορά)" για να επαναφέρετε όλες τις ρυθμίσεις.

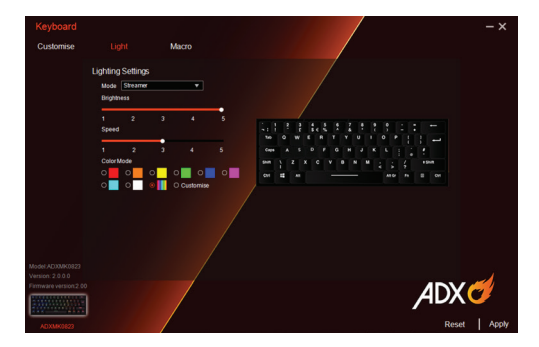

## Περιβάλλον χρήστη - Macro

- Επιλέξτε Macro, και έπειτα "+" για να δημιουργήσετε μία New Macro Command (Νέα εντολή macro).
- 2. Πατήστε Start Recording (Έναρξη καταγραφής).
- Μετά από την καταγραφή της εντολής εισόδου σας, πατήστε Stop Recording (Σταμάτημα καταγραφής).
- Μπορείτε να επεξεργαστείτε τις καταγεγραμμένες εντολές σας από το δεξί μενού.
- Επιλέξτε "Apply (Εφαρμογή)" για να εφαρμόσετε τις ρυθμίσεις σας ή το "Reset (Επαναφορά)" για να επαναφέρετε όλες τις ρυθμίσεις.

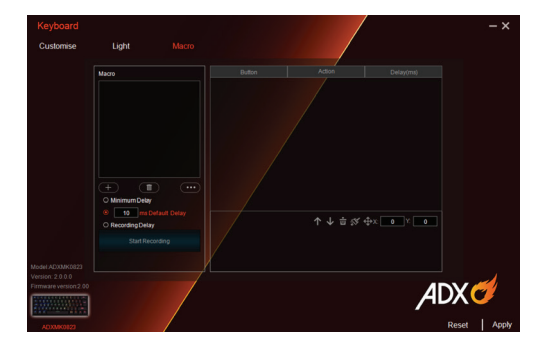

#### Περιβάλλον χρήστη - Light Effect

Αν μία περισσότερη συσκευή παιχνιδιού ADX είναι συνδεδεμένη, μπορείτε να συγχρονίζετε τα εφέ φωτός.

- Επιλέξτε Light Effect (Εφέ φωτός), και τις συσκευές που θέλετε να εφαρμόσετε το εφέ φωτός.
- Επιλέξτε τις επιθυμητές σας Lighting Settings (Ρυθμίσεις φωτός) (Mode (Λειτουργία), Brightness (Φωτεινότητα) και Speed (Ταχύτητα)).
- Επιλέξτε "Apply (Εφαρμογή)" για να εφαρμόσετε τις ρυθμίσεις σας.

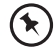

Για επαναφορά της ρύθμισης μίας συγκεκριμένες συσκευής, επιλέξτε μία συνδεδεμένη συσκευή που εμφανίζεται στο μενού και ύστερα επιλέξτε **Reset (Επαναφορά)**.

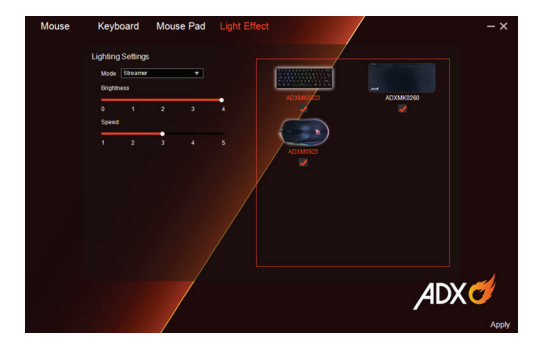

## Υποδείξεις και Συμβουλές

- Βεβαιωθείτε ότι το βύσμα USB είναι συνδεδεμένο σε θύρα USB και ότι ο υπολογιστής είναι ενεργοποιημένος ή δοκιμάστε να χρησιμοποιήσετε μια διαφορετική θύρα USB.
- Εάν η μονάδα δεν λειτουργεί σωστά, τοποθετήστε ξανά το βύσμα USB στη θύρα USB.

# Προδιαγραφές

| Μοντέλο                | ADXMK0823K              |
|------------------------|-------------------------|
| Διαστάσεις (Μ x Π x Υ) | 293,6 × 103,7 × 42,3 mm |
| Καθαρό βάρος           | 608 g                   |

Τα χαρακτηριστικά και οι προδιαγραφές υπόκεινται σε αλλαγές χωρίς προηγούμενη ειδοποίηση.

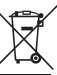

Το σύμβολο στο προϊόν ή στη συσκευασία του υποδεικνύει ότι αυτό το προϊόν δεν πρέπει να απορρίπτεται με τα υπόλοιπα οικιακά απορρίμματα. Αντ' αυτού, είναι δική σας ευθύνη να απορρίψετε τον προς απόρριψη εξοπλισμό σας παραδίδοντάς τον σε ένα καθορισμένο σημείο συλλογής για την ανακύκλωση ηλεκτρικού και ηλεκτρονικού εξοπλισμού προς απόρριψη. Η ξεχωριστή συλλογή και ανακύκλωση του προς απόρριψη εξοπλισμού σας τη στιγμή της απόρριψης θα συμβάλλει στη διατήρηση των φυσικών πόρων και θα διασφαλίσει ότι ανακυκλώνεται κατά τρόπο που προστατεύει την ανθρώπινη υγεία και το περιβάλλον.

Για περισσότερες πληροφορίες σχετικά με το που μπορείτε να παραδώσετε τα απορρίμματά σας για ανακύκλωση, επικοινωνήστε με τις κατά τόπους αρχές ή με το σημείο από όπου ανοράσατε το προϊόν σας.

Η ονομασία Windows είναι καταχωρημένο εμπορικό σήμα της Microsoft Corporation στις Η.Π.Α. και σε άλλες χώρες.

Όλα τα εμπορικά σήματα αποτελούν ιδιοκτησία των αντίστοιχων κατόχων τους και αναγνωρίζονται όλα τα δικαιώματα.

Currys Group Limited (co. no. 504877) 1 Portal Way, London, W3 6RS, UK

#### EU Representative / Αντιπρόσωπος για την ΕΕ

Currys Ireland Limited (259460) 3rd Floor Office Suite Omni Park SC, Santry, Dublin 9, Republic of Ireland

IB-ADXMK0823K-221206V1